# 14. АРМ "Управление шлюзом".

Программный модуль АРМ "Управление шлюзом" ПО Eselta предназначен для организации контроля за проходом через т.н. "шлюз".

В данном руководстве рассматриваются основные функции АРМ "Управление шлюзом".

#### Важно! Настройки доступны только под правами администратора.

# 14.1. Запуск АРМ "Управление шлюзом".

Модуль Бюро пропусков запускается нажатием на ярлык "Управление шлюзом" из меню "Пуск" операционной системы. После запуска появляется диалоговое окно **"Вход в программу"**, в котором необходимо ввести имя пользователя и пароль.

| 📯 Вход в программ | y 📃 🔀                                                    |
|-------------------|----------------------------------------------------------|
|                   | <b>ШЛЮЗ</b><br>Для входа в программу введите свои данные |
| Имя пользователя: |                                                          |
| Пароль:           |                                                          |
|                   | ОК Смена пароля                                          |

При установке системы имя пользователя задается по умолчанию – admin, пароль отсутствует.

Кнопка "ОК" – подтверждения данных и вход в программу.

#### 14.2. Основное окно АРМ "Управление шлюзом".

После запуска модуля и ввода корректного имени пользователя и пароля появляется основное окно программы:

| - 🖾 🗠 - 🗇 🐼     |                             |                     |  |  |  |
|-----------------|-----------------------------|---------------------|--|--|--|
| Файл Разное 1   |                             |                     |  |  |  |
|                 |                             | 2                   |  |  |  |
| Название двери  | Дверь входная 1             | Название двери      |  |  |  |
| ΦΝΟ             | ПЕНКИН СЕРГЕЙ ГЕННАДЬЕВИЧ   | ФИО                 |  |  |  |
| Тип сотрудника  | ШТАТНЫЕ                     | Тип сотрудника      |  |  |  |
| Событие         | ПРЕДОСТАВЛЕНО ПРАВО ПРОХОДА | Событие             |  |  |  |
| Металлодетектор | Норма                       | Металлодетектор     |  |  |  |
|                 | РАЗРЕШИТЬ ЗАПРЕТИТЬ         | РАЗРЕШИТЬ ЗАПРЕТИТЬ |  |  |  |

Окно состоит из следующих областей:

1. Основное меню.

2. Две панели управления шлюзом (для двух разных шлюзов, абсолютно идентичны, работают независимо друг от друга)

3. Строка состояния.

#### Основное окно модуля КПП – строка состояния.

В нижней части окна модуля КПП есть строка состояния. В ней отображается:

- текущий оператор;
- дата;
- время;
- тип сегодняшнего дня.

#### 14.3. Основное меню.

### 14.3.1. Основное меню - Файл - Смена.

Позволяет осуществить смену пользователя при работе с программой, введя новое имя пользователя и пароль. При вызове этого пункта меню появляется диалоговое окно **"Вход в систему"**, как и при запуске APMa:

| 🕬 Вход в программ | y 📃 🔀                                                    |
|-------------------|----------------------------------------------------------|
|                   | <b>Шлюз</b><br>Для входа в программу введите свои данные |
| Имя пользователя: |                                                          |
| Пароль:           | ОК Смена пароля                                          |

#### 14.3.2. Основное меню - Файл - Смена - Смена пароля.

При нажатии на кнопку **Смена пароля...** открывается диалоговое окно **"Смена пароля"**, в котором необходимо ввести имя пользователя, для которого выполнятся смена пароля, старый пароль, новый пароль и в поле **"Подтверждение"** ввести новый пароль повторно:

| Смена пароля      | Смена пароля |
|-------------------|--------------|
| Имя пользователя: | admin        |
| Старый пароль:    |              |
| Новый пароль:     |              |
| Подтверждение:    |              |
|                   | ОК Отмена    |

## 14.3.3. Выход из модуля Управление шлюзом.

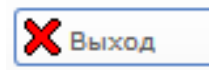

После нажатия данной кнопки появится диалоговое окно - "Да" / "Нет". Пользователю необходимо выбрать нужное действие.

Примечание: выход из программы возможен также нажатием на стандартную кнопку "Закрыть" в верхнем правом углу окна программы. В этом случае также появится диалоговое окно: "Да" / "Hem".

#### 14.4. Основное меню - Разное - настройки.

При активации пункта меню, появляется диалоговое окно настроек модуля двумя идентичными закладками: "Левая панель" и "Правая панель".

| 💗 Настройки                |          |                       |                                        | ×       |
|----------------------------|----------|-----------------------|----------------------------------------|---------|
| Левая панель Правая панель |          |                       |                                        |         |
| Камера                     |          | Реле разрешения прохо | зда                                    |         |
|                            | Выбрать  |                       |                                        | Выбрать |
| Металлодетектор            |          | Реле запрета прохода  |                                        |         |
|                            | Выбрать  |                       |                                        | Выбрать |
| Латинк присодствия         |          |                       |                                        |         |
| An the operations          | Durfaren |                       |                                        |         |
|                            | выорать  |                       |                                        |         |
| Наблюдаемые двери          |          | Все двери             |                                        |         |
| Дверь Помещения            |          | Дверь 🛦               | Помещения                              |         |
|                            |          | D102                  | 101 <=> Коридор 1<br>102 <=> Коридор 1 |         |
|                            |          |                       |                                        |         |
|                            |          |                       |                                        |         |
|                            |          |                       |                                        |         |
|                            |          |                       |                                        |         |
|                            |          |                       |                                        |         |
|                            |          |                       |                                        |         |
|                            |          |                       |                                        |         |
|                            |          |                       |                                        |         |
|                            |          |                       |                                        |         |
|                            |          |                       |                                        |         |
|                            |          |                       |                                        |         |
|                            |          |                       |                                        |         |
|                            |          |                       |                                        |         |
|                            |          |                       |                                        |         |
|                            |          |                       |                                        | OK OK   |
|                            |          |                       |                                        | Отмена  |

Здесь оператор с правами администратора может:

- выбрать телекамеру для видеонаблюдения (кнопка "Камера - Выбрать" - по нажатию откроется окно со списком подключенных камер для выбора);

- выбрать шлейф металлодетектора (кнопка "Металлодетектор - Выбрать" - по нажатию откроется окно со списком доступных шлейфов для выбора);

- выбрать шлейф датчика присутствия (кнопка "Датчик присутствия - Выбрать" - по нажатию откроется окно со списком доступных шлейфов для выбора);

- выбрать двери для наблюдения. В нижней части окна настроек расположено два списка: список дверей шлюза и список всех дверей. Пользуясь кнопками «<» и «>», нужно выбрать двери шлюза, за которыми будет вестись наблюдение.

Для одного шлюза необходимо выбрать минимум две двери, причем входная дверь должна быть первой в списке. При установке дополнительных считывателей / картоприемников количество дверей может быть больше;

- выбрать реле разрешения прохода (кнопка **"Реле разрешения прохода - Выбрать"** - по нажатии откроется окно со списком доступных реле для выбора). Реле будет срабатывать по нажатию кнопки **"Разрешить"** в панели управления шлюзом;

- выбрать реле разрешения прохода (кнопка "**Реле запрещения прохода - Выбрать**" - по нажатии откроется окно со списком доступных реле для выбора). Реле будет срабатывать по нажатию кнопки "**Запретить**" в панели управления шлюзом.

| ( | 🚽 Настройки        |           |       |    |    |                     |                   |
|---|--------------------|-----------|-------|----|----|---------------------|-------------------|
|   | Левая панель Прав  | ая панель |       |    |    |                     |                   |
|   | Камера             |           |       |    | Pe | ле разрешения прохо | да                |
|   |                    |           | Выбра | ть |    |                     |                   |
|   | Металлодетектор    |           |       |    | Pe | ле запрета прохода  |                   |
|   |                    |           | Выбра | ть |    |                     |                   |
|   | Датчик присутствия |           |       |    |    |                     |                   |
|   |                    |           | Выбра | ть |    |                     |                   |
|   | Наблюдаемые деори  |           |       |    |    | Все двери           |                   |
|   | Дверь              | Помещения |       |    |    | Дверь 🛦             | Помещения         |
|   |                    |           |       |    |    | D101                | 101 <=> Коридор 1 |
|   |                    |           |       | 3  | >  | D102                | 102 <=> Коридор 1 |
|   |                    |           |       |    |    |                     |                   |
|   |                    |           |       |    |    |                     |                   |
|   |                    |           |       |    | <  |                     |                   |
|   |                    |           |       |    |    |                     |                   |

При выходе из настроек происходит автоматический перезапуск программы с требованием ввода логина и пароля.

### 14.5. Панель управления шлюзом.

В центре главного окна программы расположены две идентичных панели управления шлюзом.

| • Winos         |                                                                  |                                        |  |  |  |
|-----------------|------------------------------------------------------------------|----------------------------------------|--|--|--|
| Файл Разное     | Файл Разное                                                      |                                        |  |  |  |
|                 |                                                                  |                                        |  |  |  |
| Название двери  | Дверь входная 1                                                  | Название двери                         |  |  |  |
| ΦΝΟ             | ПЕНКИН СЕРГЕЙ ГЕННАДЬЕВИЧ                                        | ¢//Q                                   |  |  |  |
| Тип сотрудника  | ШТАТНЫЕ                                                          | Тип сотрудника                         |  |  |  |
| Событие         | ПРЕДОСТАВЛЕНО ПРАВО ПРОХОДА                                      | Событие                                |  |  |  |
| Металлодетектор | Норма<br>РАЗРЕШИТЬ ЗАПРЕТИТЬ                                     | Металлодетектор<br>РАЗРЕШИТЬ ЗАПРЕТИТЬ |  |  |  |
|                 | Оператор: Администратор А.   24.12.2010   11:57:12   Тип дня: Си | пециальный (1)                         |  |  |  |

Панель управления содержит следующую информацию:

- изображение с камеры видеонаблюдения;
- фотографию из базы данных сотрудника, проходящего через шлюз;
- название двери, по которой произошло последнее событие;
- Ф.И.О. сотрудника и его тип (штатный, нештатный и т.д.);
- последнее событие на шлюзе;
- состояние металлодетектора (Норма, Тревога);

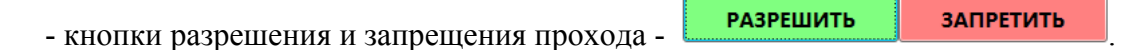

| Название двери  | Дверь входная 1             |
|-----------------|-----------------------------|
| ФИО             | ПЕНКИН СЕРГЕЙ ГЕННАДЬЕВИЧ   |
| Тип сотрудника  | ШТАТНЫЕ                     |
| Событие         | ПРЕДОСТАВЛЕНО ПРАВО ПРОХОДА |
| Металлодетектор | Норма                       |
|                 |                             |
|                 | РАЗРЕШИТЬ ЗАПРЕТИТЬ         |
|                 |                             |
|                 |                             |

#### 14.6. Работа шлюза.

Проход сотрудника через шлюз происходит следующим образом:

1. Изначально панель управления не содержит информации, кроме изображения с видеокамеры.

2. Сотрудник, обладающий правом доступа в шлюз, подносит карточку к считывателю и открывает первую дверь. Когда датчик присутствия обнаруживает наличие сотрудника в помещении шлюза, в панели управления выводится фотографии сотрудника. Когда сотрудник закрывает за собой первую дверь, на экране панели появляется остальная информация, и активируются кнопки разрешения/запрета прохода.

3. Оператор в зависимости от принятой информации принимает решение о пропуске сотрудника / запрете пропуска. По нажатию кнопки **"Разрешить"** / **"Запретить"** срабатывает соответствующее реле, открывающее первую или вторую дверь. Сотрудник выходит в открывшуюся дверь (т.е. или проходит через шлюз, или возвращается обратно).

4. Когда датчик открытия двери фиксирует открытие второй двери, информация на панели гаснет.

В случае, если оператор в течение 15 сек. не принимает решение о разрешении / запрете прохода, автоматически срабатывает реле запрета, чтобы выпустить сотрудинка через первую дверь.

Для упрощения работы оператора в программе предусмотрены "горячие клавиши": - "Стрелка влево" и "Стрелка вправо" работают как кнопка "Разрешить" для левой и правой панели соответственно;

- клавиши "Delete" и "Page Down" работают как кнопка "Запретить" для левой и правой панели соответственно.

В случаях большого потока сотрудников и при работе нескольких шлюзов параллельно (например, в конце рабочего дня) возможна ситуация, когда вместо одного сотрудника, приложившего карточку к считывателю, через шлюз проходит другой сотрудник. В этом случае возможны конфликты в очереди событий. В этих случаях бывает полезно очистить очередь событий (клавиши **F11** и **F12** для левой и правой панели, соответсвенно).

В случае возникновения тревожного события в шлюзе, внутри соответствующей панели появляется окно с сообщением о тревоге:

| 0a/a Passoe |                                                              |                                                                                 |                                        |  |  |
|-------------|--------------------------------------------------------------|---------------------------------------------------------------------------------|----------------------------------------|--|--|
|             |                                                              |                                                                                 |                                        |  |  |
| Названи     | Внимание                                                     | В                                                                               | Название двери                         |  |  |
| ФИО         | Собынис.<br>Дверь:<br>Время:<br>ФИО:<br>Отдел:<br>Должность: | Дверь входная 2<br>24.12.2010 14:27<br>Осипова М.С.<br>Бухгалтерия<br>бухгалтер | ΦΝΟ                                    |  |  |
| Тип сотр    |                                                              |                                                                                 | Гип сотрудника                         |  |  |
| Событие     |                                                              |                                                                                 | Событие                                |  |  |
| Металлод    | етектор                                                      | РАЗРЕШИТЬ ЗАПРЕТИТЬ                                                             | Металлодетектор<br>РАЗРЕШИТЬ ЗАПРЕТИТЬ |  |  |
|             |                                                              | 00000000 Anumerration A 2412 2010 14/2020 Tup num                               |                                        |  |  |

# 14.7. Завершение работы.

Завершение работы с АРМ "Управление шлюзом" изложено в п. 14.3.3.